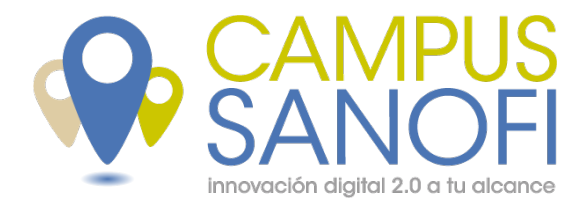

## Cómo acceder a un webinar online

Innovación digital 2.0 a tu alcance

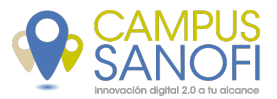

Al seguir el enlace que recibas para acceder a la clase online verás una pantalla como ésta. Es necesario hacer clic en el botón verde *Launch Class* 

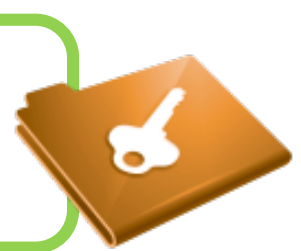

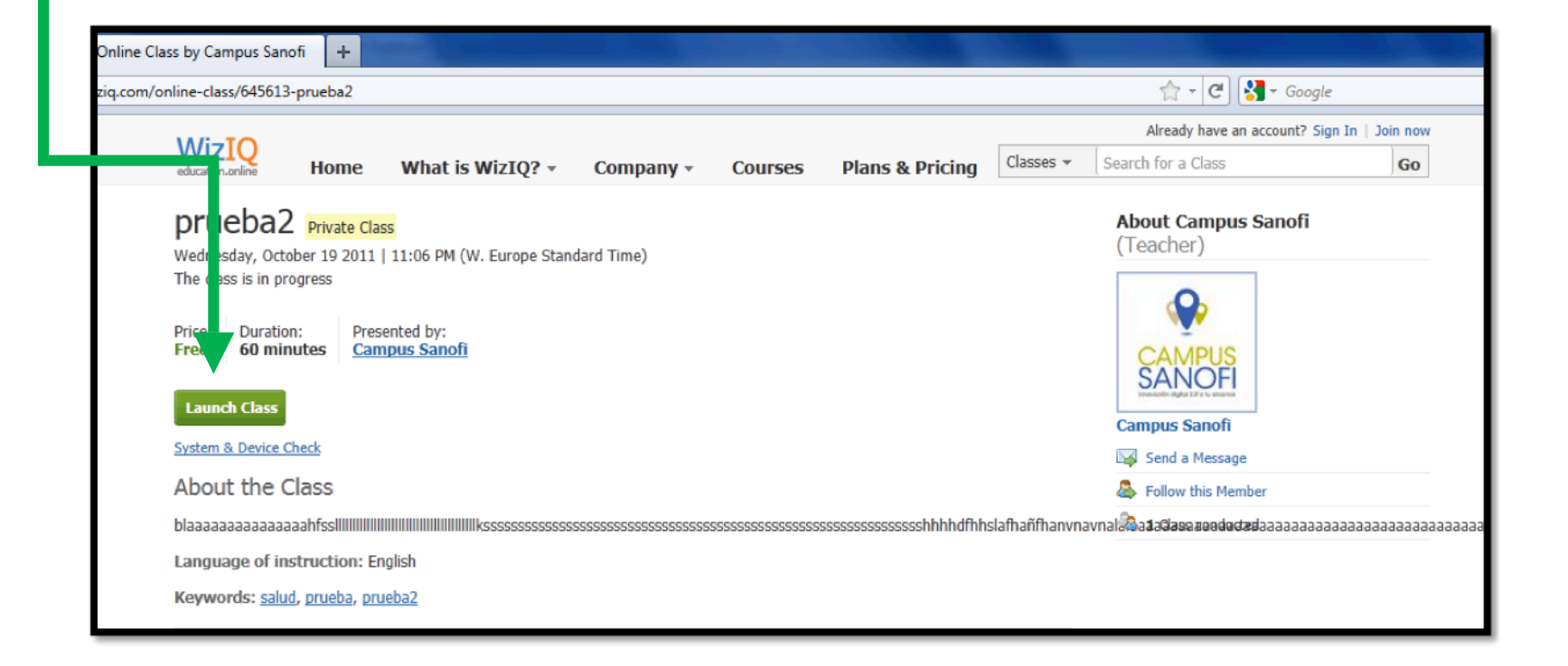

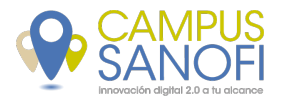

## Entrando en la clase

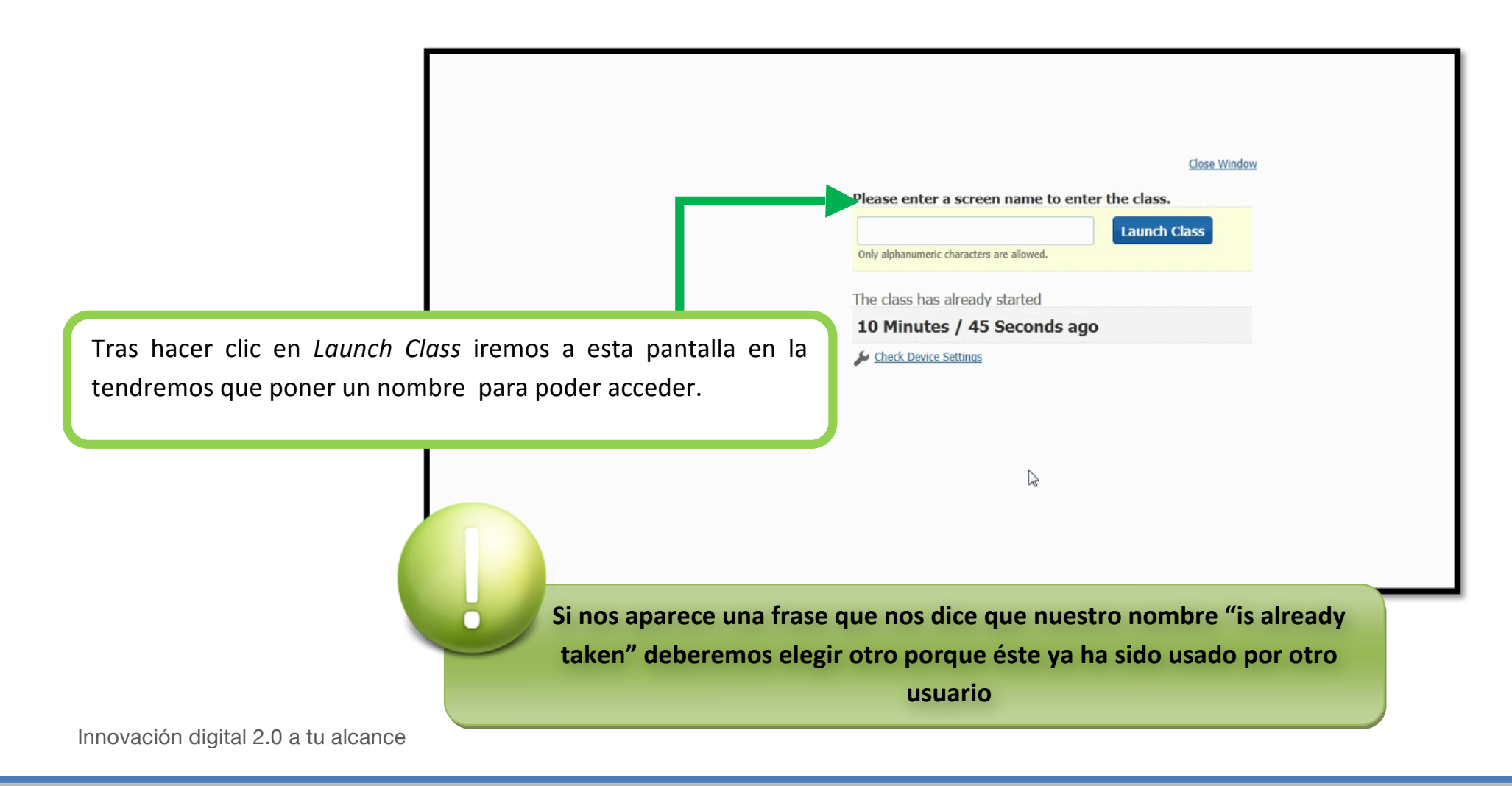

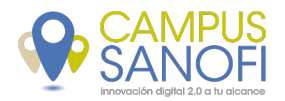

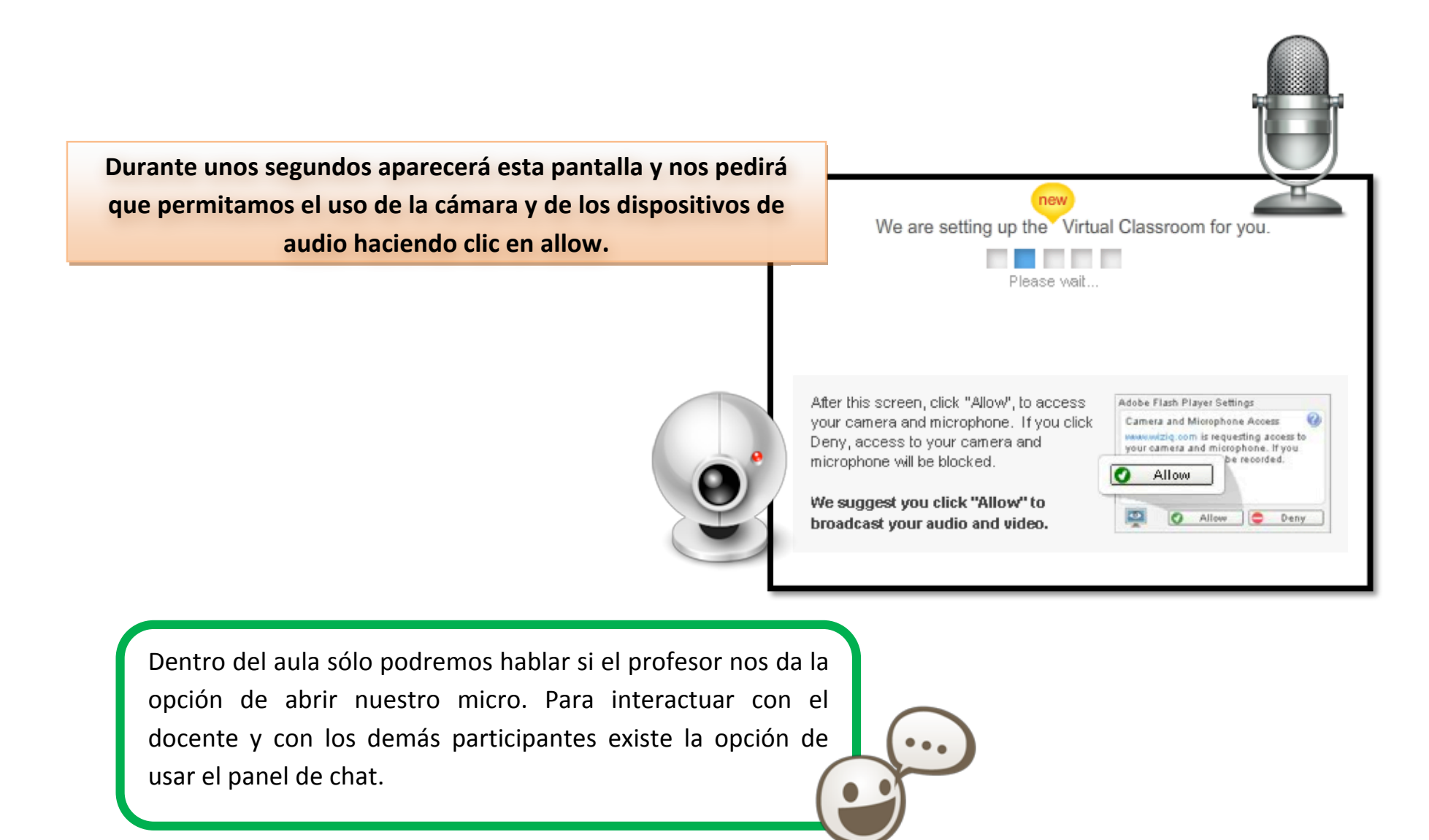

Innovación digital 2.0 a tu alcance

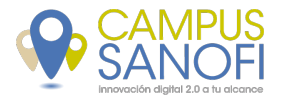

## ¿Cómo es el aula por dentro?

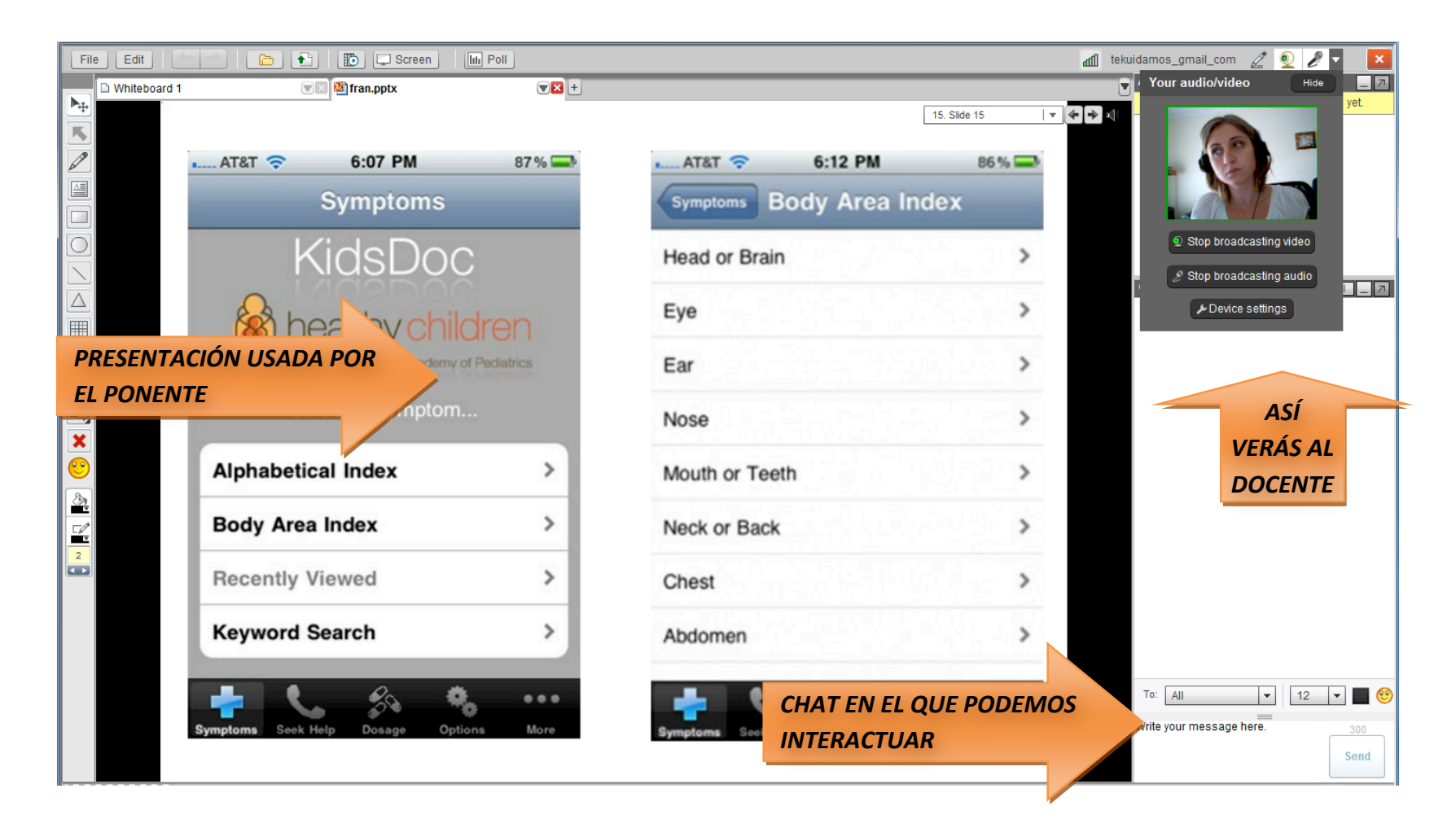

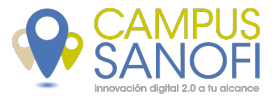

## ¿Quieres ver un tutorial en video sobre el uso de esta herramienta?

http://www.youtube.com/watch?v=1sQ-HKEvL0c

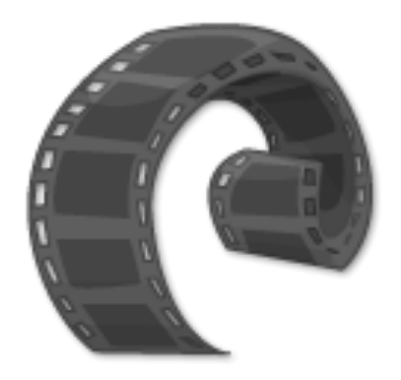

Innovación digital 2.0 a tu alcance